# TUTORIAL TÉCNICO

Cómo configurar operadores y perfiles de operadores en el software InControl Web

| • • • • • • • • • • • • • • • • • • • | CNICO    |
|---------------------------------------|----------|
| o o o Cómo confi                      | gurar el |
| o o o o                               | berador  |

0 0 0 0

En el software es posible registrar varios operadores en el sistema. Estos usuarios gestionan toda la información según sus permisos, otorgados en el perfil del operador. El usuario administrador, por ejemplo, tiene permisos completos.

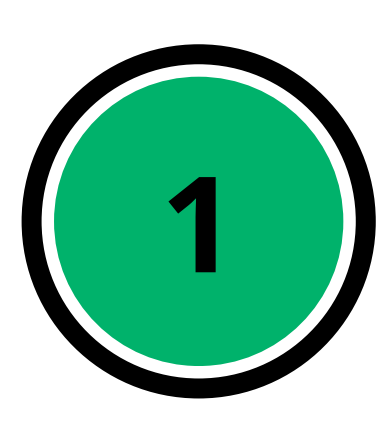

En la pestaña del lado derecho del software, seleccione **"Perfiles de operador"**. Luego haga clic en **"Añadir"** para registrar un nuevo perfil de operador.

| 🕑 Tutoriales 🔪 🍞                               | Perfil del Operador      |               |  |
|------------------------------------------------|--------------------------|---------------|--|
| <ul> <li>Usuarios</li> <li>Usuarios</li> </ul> | Añadir Editar Borrar     |               |  |
| Departamentos                                  | Mostrando 1 columna(s) 🗸 |               |  |
| Visitas                                        |                          | Nombre        |  |
| 😁 Visitantes                                   |                          | Recepcao      |  |
| 🔍 Credenciales                                 |                          | Portaria      |  |
|                                                |                          | Administrador |  |
| Veniculos                                      | « < 1 > »                |               |  |
| Operadores                                     |                          |               |  |
| Perfiles de Operador                           |                          |               |  |

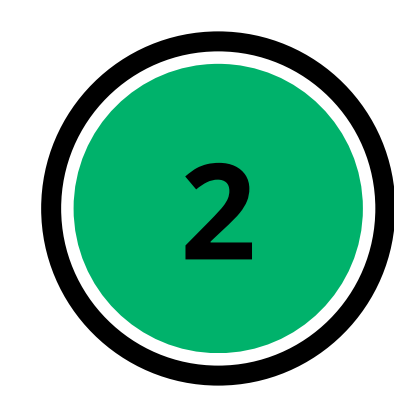

Complete el campo **"Nombre"** del perfil del operador que se está creando. En la pestaña **"Permisos"**, seleccione las casillas correspondientes a las pestañas a las que podrá acceder el perfil creado.

#### Nombre \*

Empresarial

#### Permisos

| Acciones Vinculadas a los Eventos |
|-----------------------------------|
| Añadir                            |
| Editar                            |
| Borrar                            |
| Ver Ver                           |
| > 🔄 antipassback                  |
| > 🗋 Área                          |
| Base de Datos                     |
| Configuración                     |
| > Credencial                      |
| Departemento                      |
| Marcar todos                      |

# Comparison of the second state of the second state of

#### 0 0 0 0

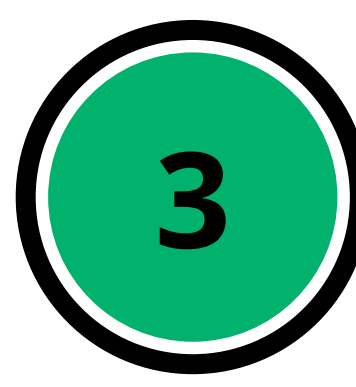

0

0

0

Luego de seleccionar los permisos para el perfil de operador a crear, haga clic en **"Guardar y finalizar"** para finalizar el registro con los permisos definidos.

| 🕰 Credenciales         | Vehículo     |
|------------------------|--------------|
| 🖨 Vehículos            | Añadir       |
| 😁 Operadores           | Editar       |
| 📮 Perfiles de Operador | Borrar       |
|                        | Ver Ver      |
| Dispositivos           | Visita       |
| Controle de Acesso     | Marcar todos |

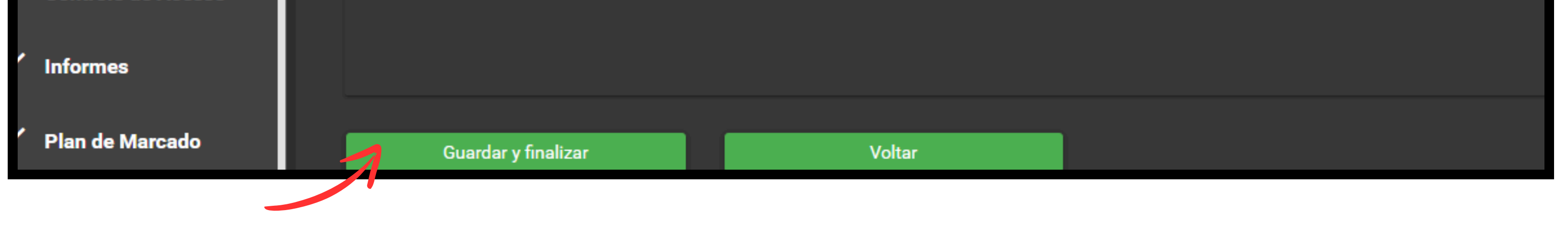

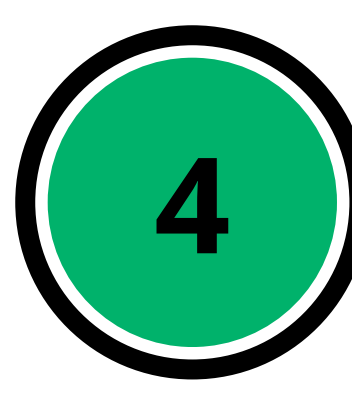

Después de crear el perfil de operador, puede crear el operador y asignarle este perfil de permisos. Para ello, vaya a la pestaña **"Operadores"** y haga clic en **"Añadir"**.

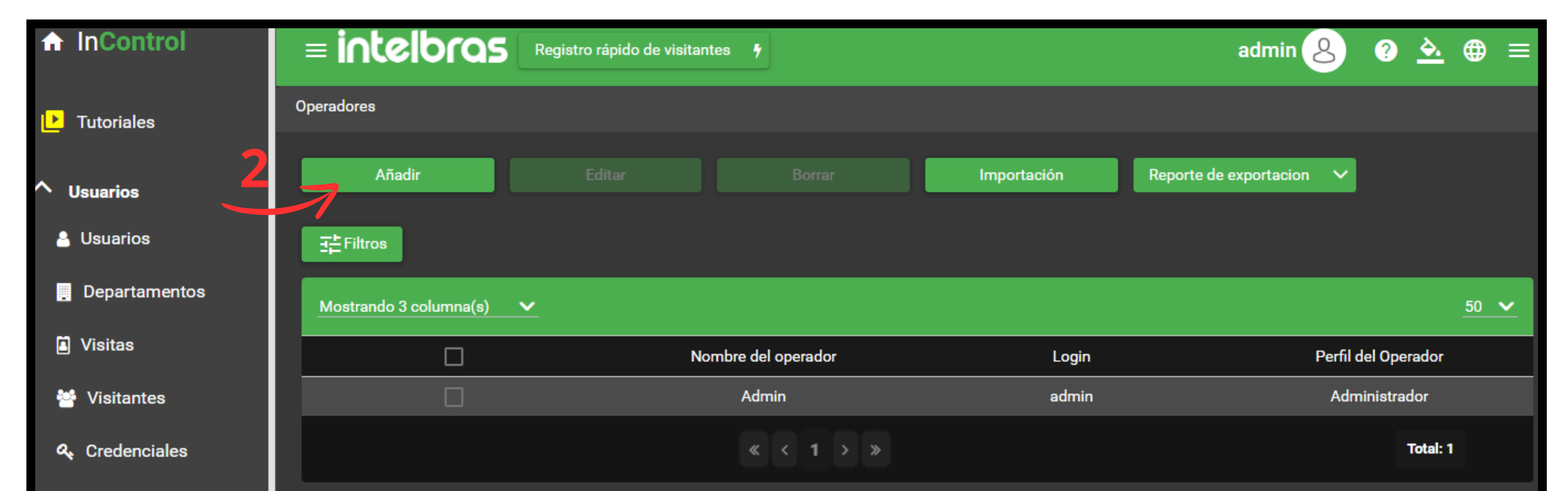

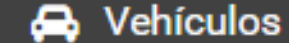

### **TUTORIAL TÉCNICO** Cómo configurar el operadores y perfil del operador

0 0 0 0

0 0

0

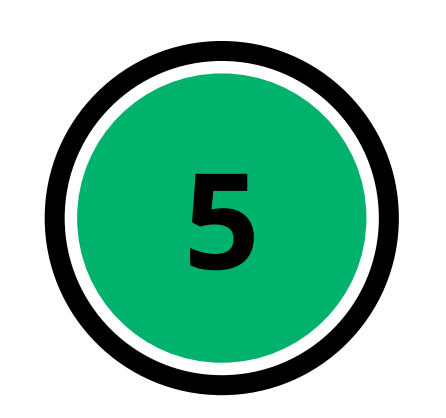

0

#### 1. Rellene los campos:

- Nombre: complete el nombre del operador que está creando para acceder a IncontrolWeb con los permisos adecuados.
- Login: ingrese los datos que serán utilizados por el operador para iniciar sesión en su cuenta.
- Contraseña/confirmación de la contraseña: complete la contraseña que se utilizará para acceder a la cuenta.
- E-mail: ingrese el correo electrónico del operador para una posible recuperación de cuenta.
- Perfil: seleccione el perfil deseado que se ha creado y asígnelo al operador.
- **Status**: seleccione la opción **"Activo"**.

Luego de completar todos los datos, haga clic en **"Guardar y finalizar"**. El operador podrá entonces iniciar sesión normalmente con los permisos adecuados.

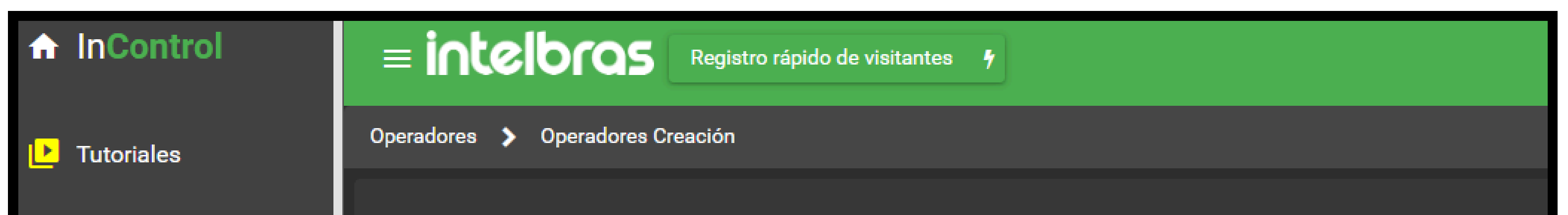

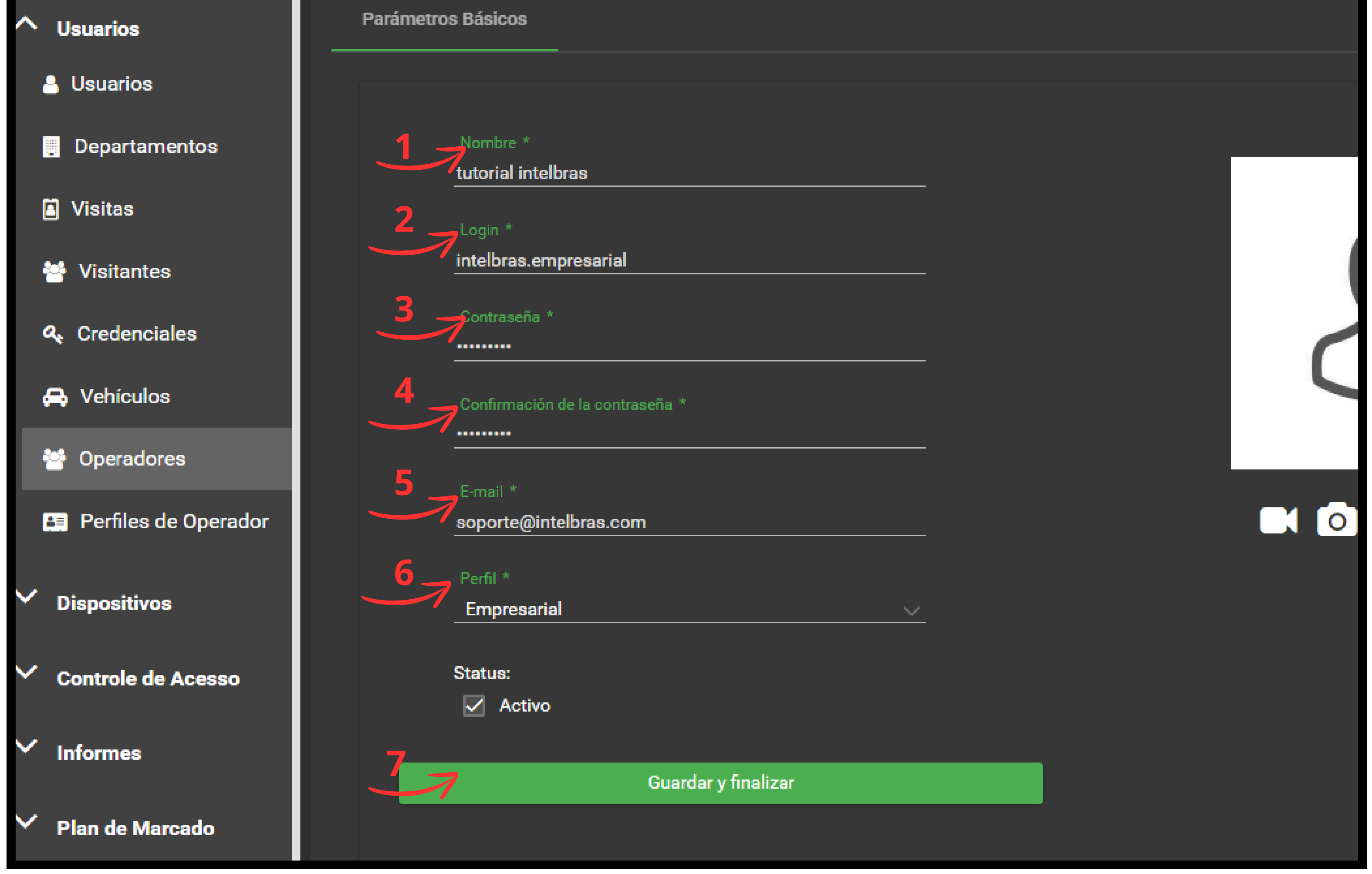

## TUTORIAL TÉCNICO Cómo configurar el operadores y perfil del operador

0 0 0 0

0 0

0 0

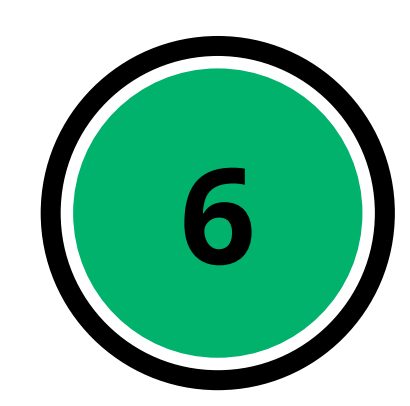

0

0

0

Después de completar el procedimiento, vaya al icono de perfil en el software InControl y haga clic en **"Cerrar sesión"**.

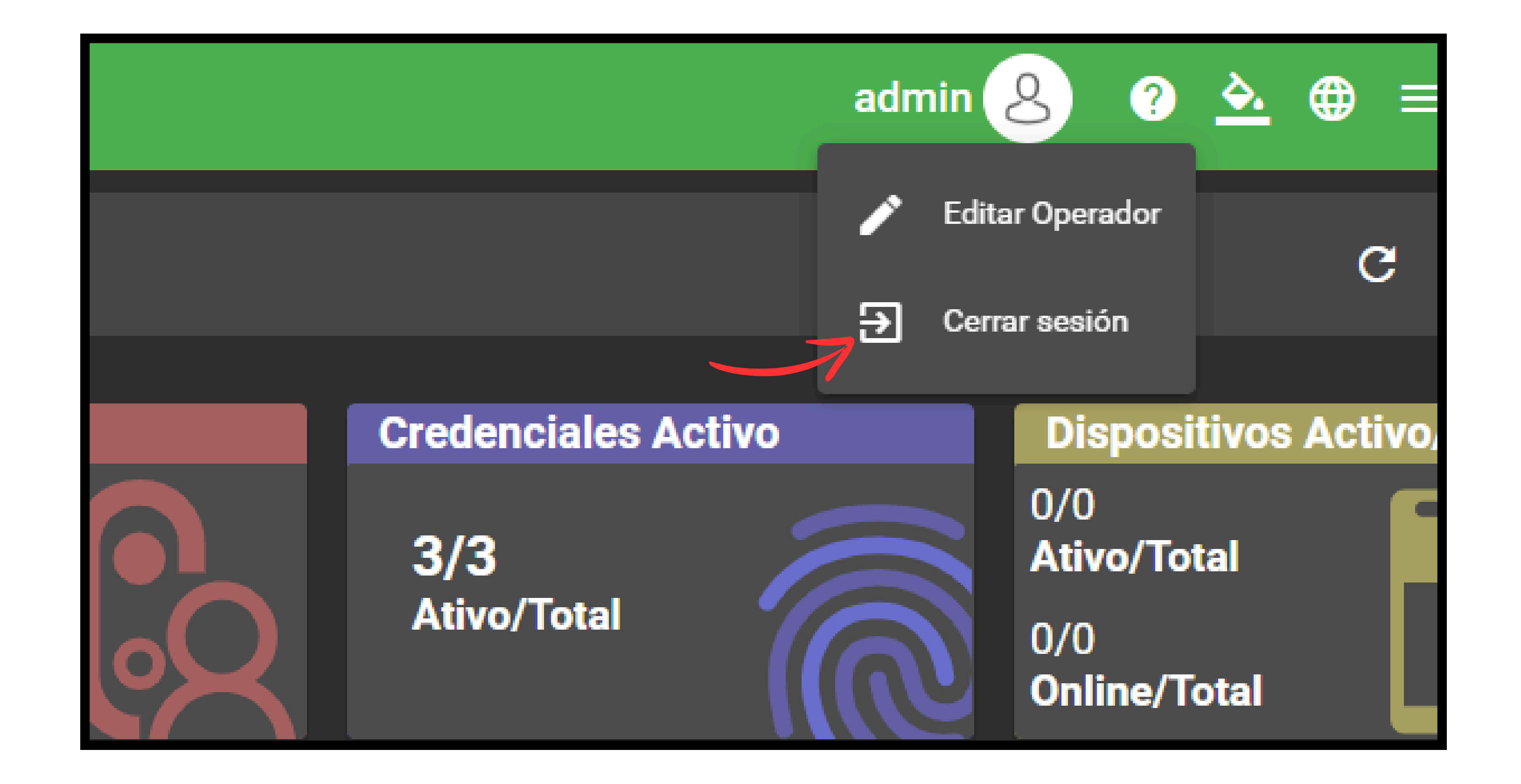

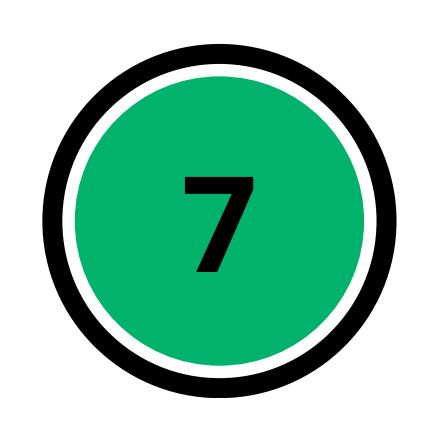

Después de cerrar la sesión de su cuenta, puede iniciar sesión nuevamente completando los detalles de inicio de sesión y contraseña creados en la pestaña de operadores. De esta forma la cuenta accederá al software con los permisos definidos en la pestaña **"Perfil de Operador"**.

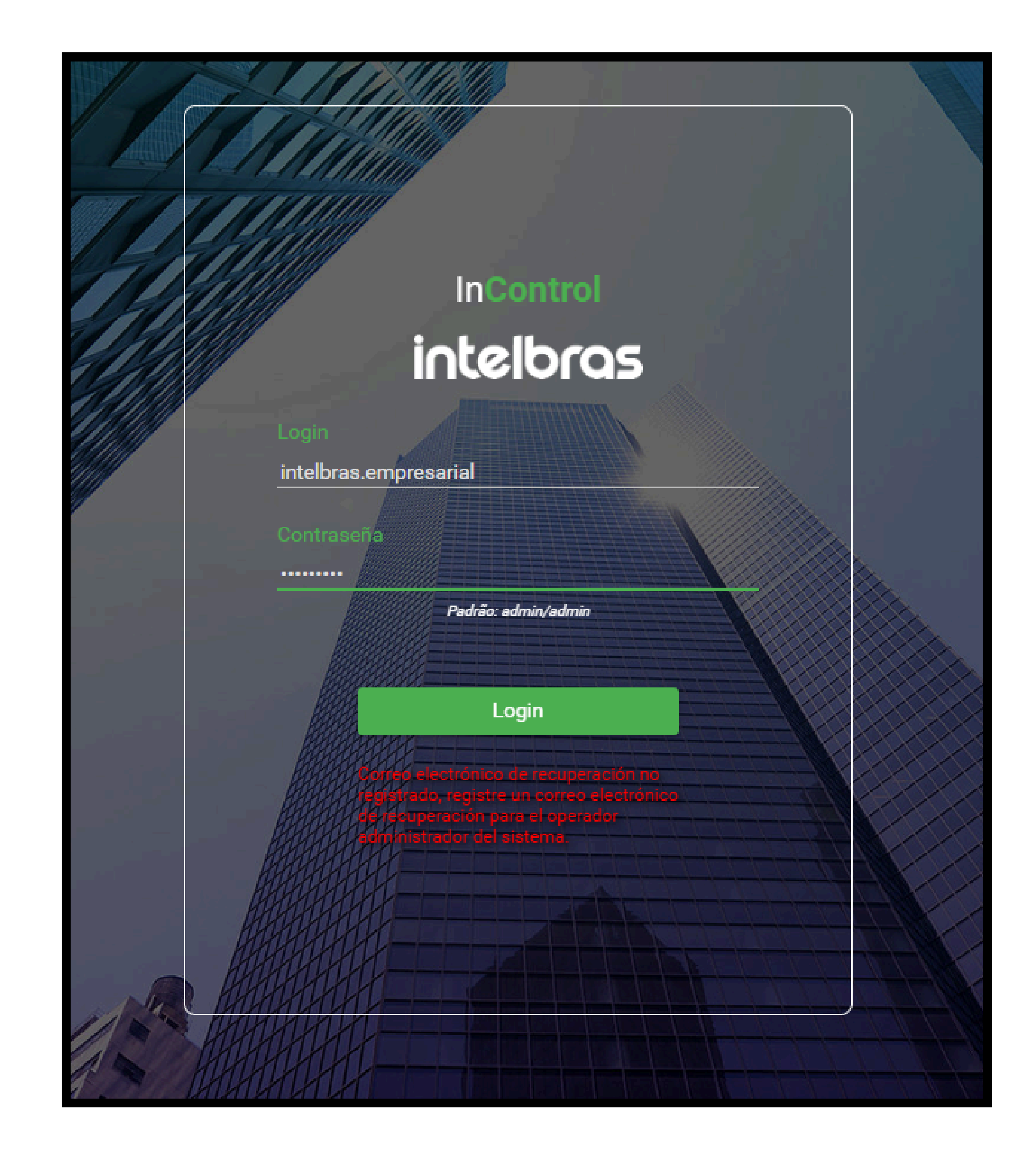

|                             | RIAL TÉCNICO       |
|-----------------------------|--------------------|
|                             | ómo configurar el  |
| o o o o o o operadores y po | erfil del operador |

0 0 Ο Ο

#### Para consultas o sugerencias por favor contáctenos vía WhatsApp.

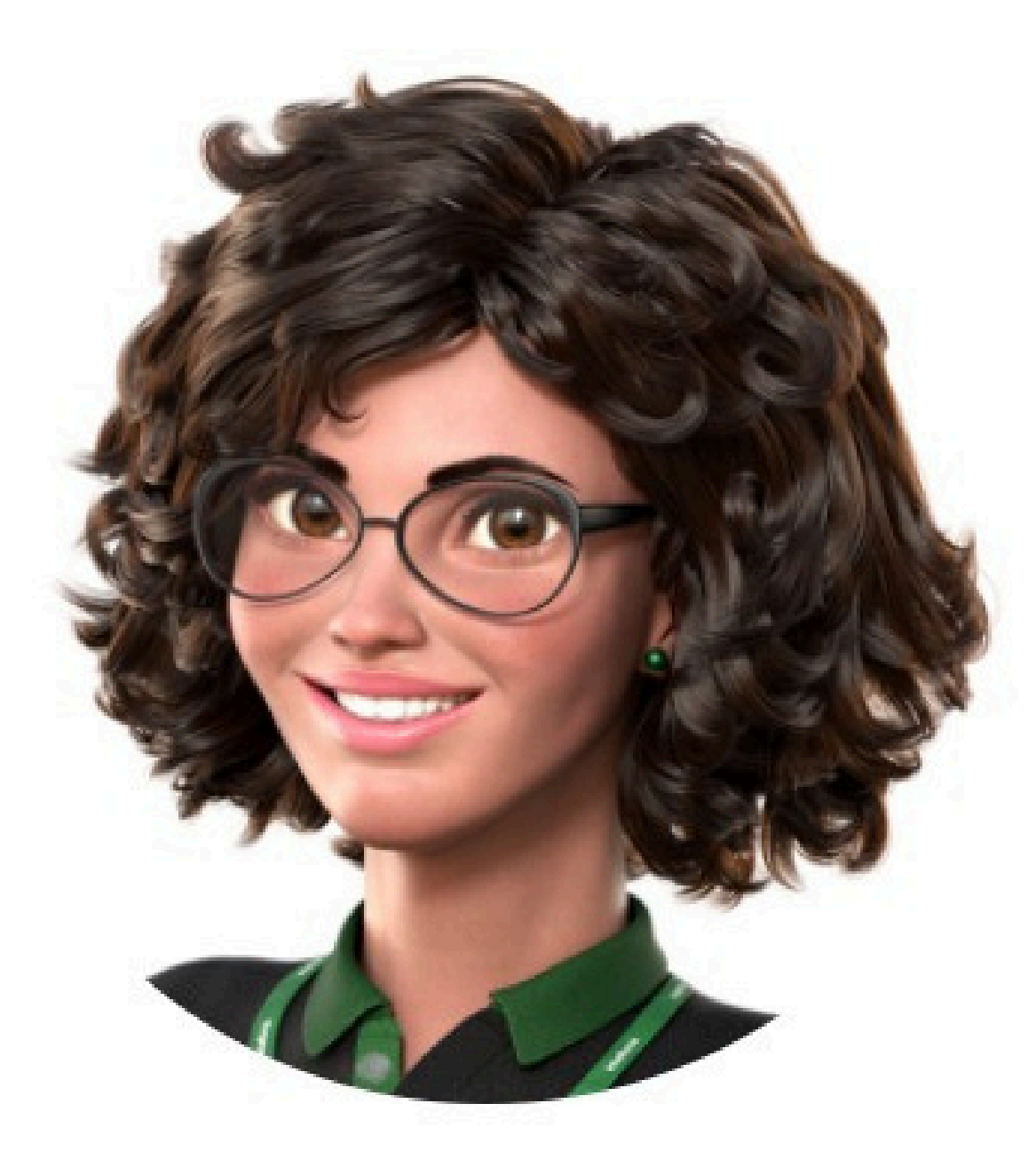

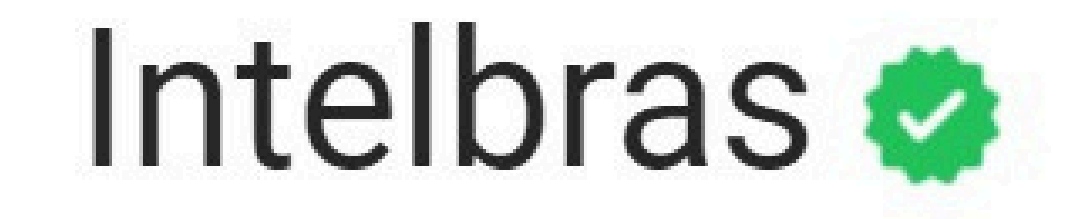

#### Ir para a conversa

#### Soporte al cliente: <u>intelbras.com/es/soporte</u> Vídeo tutorial: <u>youtube.com/IntelbrasLatam</u>

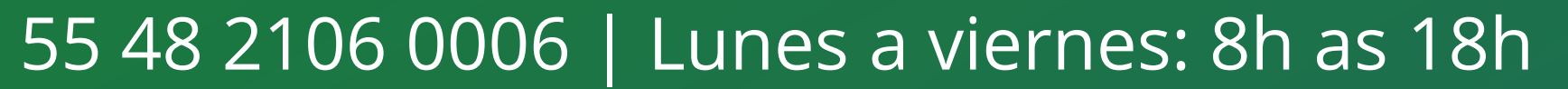

#### TUTORIAL TÉCNICO Cómo configurar el operadores y perfil del operador

0 0 Ο 0 0 Ο Ο Ο 0 Ο Ο

Ο 0 Ο 0

> Ha completado la guía sobre cómo configurar operadores y perfiles de operadores en el software InControl Web. Ven y conoce nuestro ¡Redes sociales haciendo clic en los iconos a continuación!

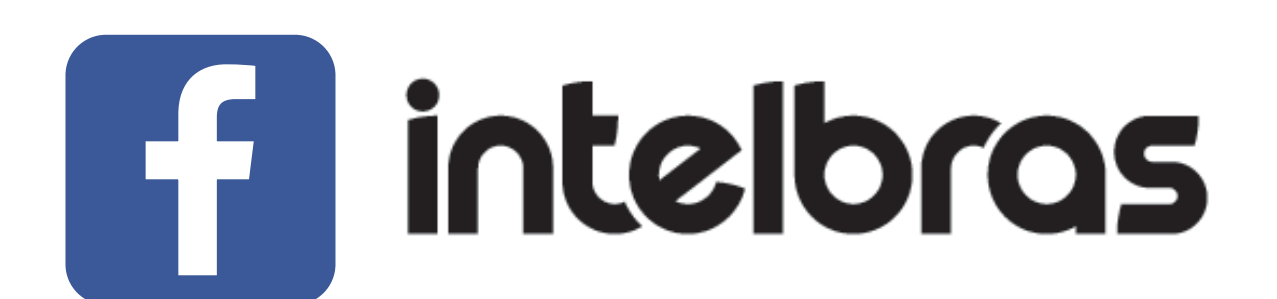

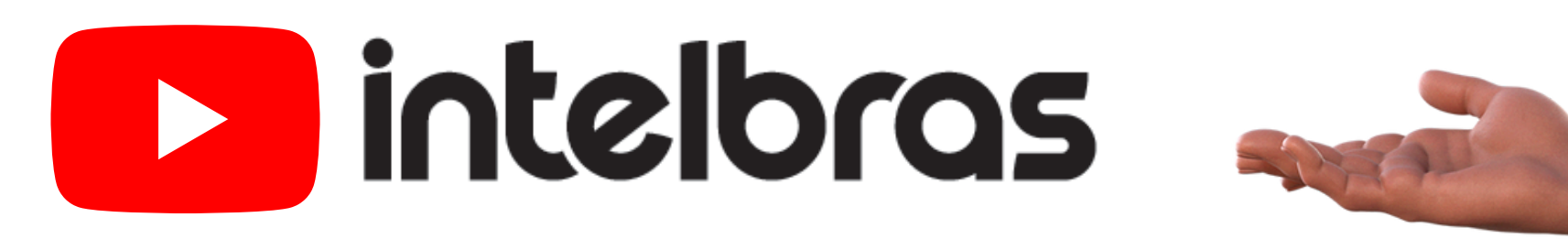

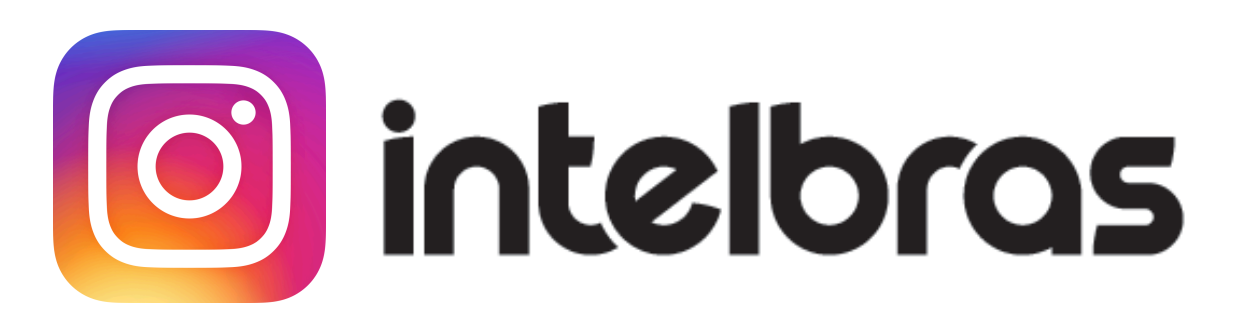

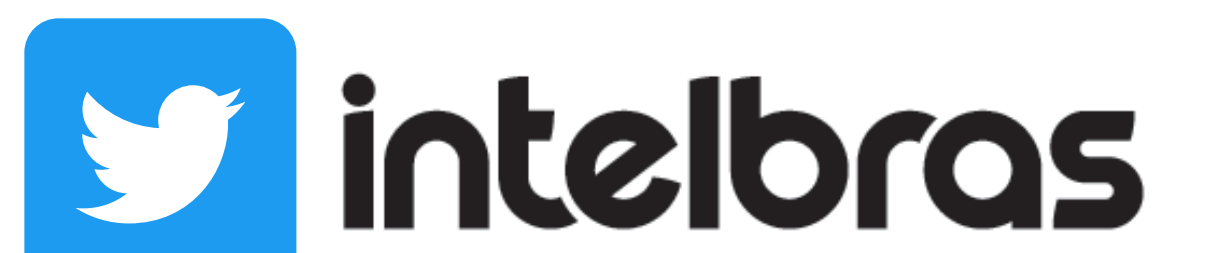

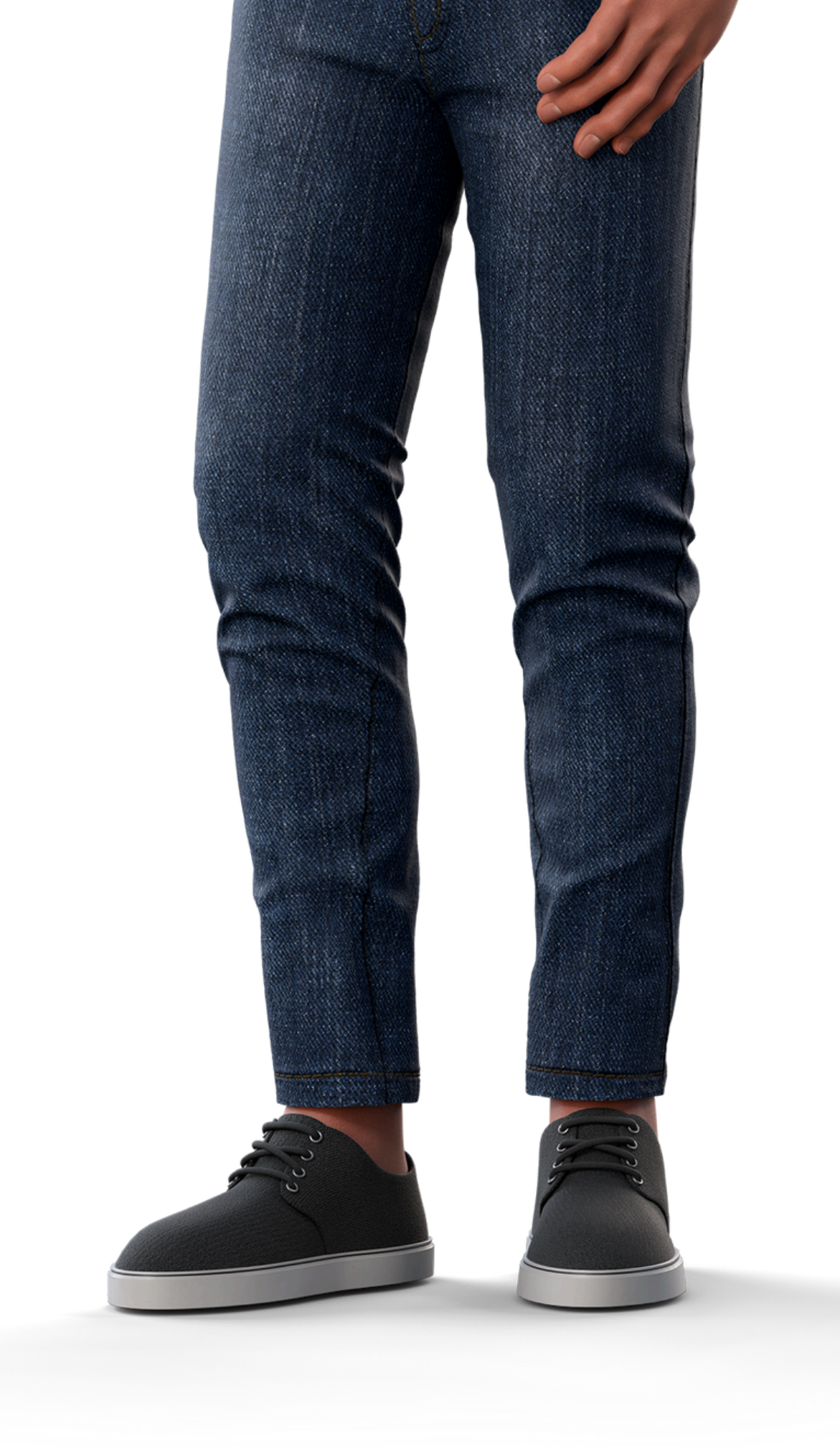

intelbras

Leo Corgo

## 

## 0000

#### 0 0 0 O

# intelbros

#### intelbras.com/es/soporte